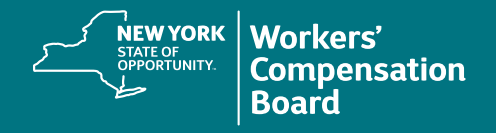

## **Creating a CourseMill Account**

Users must self-register for a CourseMill account to access training provided by the NYS Workers' Compensation Board.

Navigate to the CourseMill application by typing or copying this address into your browser's address bar or by clicking on this link: **https://nyswcb.coursemill.com** 

| Sian In                                                                                               |                                                                                                    |
|----------------------------------------------------------------------------------------------------|----------------------------------------------------------------------------------------------------|
| NEW YORK<br>STATE OF<br>OPPORTUNITY.<br>Compensation<br>Board                                         |                                                                                                    |
| Language English ©<br>User ID  <br>Password<br>Go Create New User<br>Forgot your User ID or Password? | 1. Select Create New User.                                                                                                    |
| Create New User                                                                                       | The <b>User Profile</b> tab will be displayed.                                                                                                    |
| User Profile * Sub Orgs                                                                               | <b>2.</b> Fill in all fields.                                                                                                    |
| * User ID                                                                                             | Note: Required fields are marked with an asterisk                                                                                                    |
| jdoe13072                                                                                             |                                                                                                    |
| * First Name Middle Initial * Last Name                                                               | Enter a <b>User ID</b> .                                                                                                    |
| * Email<br>jdoe13072@gmail.com<br>* Password * Confirm Password<br>•••••••<br>* Address               | <b>Passwords</b> must be a minimum of eight<br>characters, using a combination of upper and<br>lowercase letters, numbers, and at least one<br>of the following special characters: ! @ # \$ % ^ & * |
| 12 Anywhere Steet                                                                                     |                                                                                                    |
| * City                                                                                                |                                                                                                    |
| * State / Province                                                                                    |                                                                                                    |
| New York                                                                                              |                                                                                                    |
| * Zip/Postal                                                                                          |                                                                                                    |
| 12345                                                                                                 |                                                                                                    |
| * Country                                                                                             |                                                                                                    |
| Phone                                                                                                 |                                                                                                    |
| 555-555-5555                                                                                          |                                                                                                    |
| Language Preference                                                                                   |                                                                                                    |
| English                                                                                               |                                                                                                    |
| WCAG Assistance                                                                                       |                                                                                                    |
| Create New User Cancel Help                                                                           |                                                                                                    |

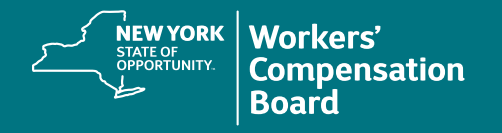

| Create New User                                                                                                    | 3. Click the Sub Orgs tab and fill in all                 |
|----------------------------------------------------------------------------------------------------|-----------------------------------------------------------|
| User Profile * Sub Orgs                                                                                                    | fields displayed.                                         |
| * Profession/Title                                                                                                    |                                                           |
| Licensed Representative V                                                                                                    |                                                           |
| * Daytime Phone Number                                                                                                    |                                                           |
| 555-555-5555                                                                                                    |                                                           |
| * Company/Organization Name                                                                                                    |                                                           |
| Fake Med Company United                                                                                                    |                                                           |
| * PT License # (Enter None if N/A)                                                                                                    |                                                           |
| N/A ×                                                                                                    | Click <b>Create New User</b> at the bottom of the window. |
|                                                                                                    |                                                           |
|                                                                                                    |                                                           |
|                                                                                                    |                                                           |
| Create New User Cancel Help                                                                                                    |                                                           |
|                                                                                                    |                                                           |
|                                                                                                    |                                                           |
| Create New User                                                                                                    |                                                           |
| User Profile * Sub Orgs * Industry                                                                                                    |                                                           |
| Licensed Representative   Title                                                                                                    | 4. Read the Terms of Use and click Accept                 |
| Non-Med                                                                                                    | to access CourseMill.                                     |
| The complete vegistration, and the Reams of Use (displayed below)                                                                                                    |                                                           |
| carefully. If you agree to the conditions stated, click the Accept<br>button when you get to the end of the page. (If you do not accept the                                                                   |                                                           |
| When you register, you'll need to enter a few pieces of personal                                                                                                    |                                                           |
| profile information and choose a User ID and Password. Then you'l<br>confirm the information you entered and go to Trivantis' Course<br>Enterprise Learning Management System.                                |                                                           |
| Agreement                                                                                                    |                                                           |
| The following describes the terms of an Agreement of een you and<br>Trivantis that are effective from the moment your st access and                                                                           |                                                           |
| register with the Learning Management System,ded by CourseMill<br>(the "Service"). During the registration proven you will be asked to<br>review and accept these terms. If you do you gree to abide by these |                                                           |
| terms, you will not be able to access the the Service. This<br>Agreement is essential to create a bill evel of trust and<br>understanding amongst the members of trust every the                              |                                                           |
| integrity and security of the e-le and platform.                                                                                                    |                                                           |
| Accept No                                                                                                    |                                                           |
|                                                                                                    |                                                           |
| Create New User Cancel Help                                                                                                    |                                                           |
|                                                                                                    |                                                           |

To locate courses, see the **Enrolling in a Course** instructional resource. If you forget the User ID or Password you created, see the **Forgot Username or Password** instructions.